# **УТВЕРЖДАЮ**

Генеральный директор OOØ «KWA» В.Н. Викулин ИН гентство" 2017 г. ALC MOCKBA

Инструкция

Модули преобразователей напряжения аналого-цифровые DS-NET

Методика поверки DS-NET.01-2017.МП

#### **ВВЕДЕНИЕ**

Настоящая методика поверки (МП) устанавливает порядок проведения и оформления результатов поверки модулей преобразователей напряжения аналого-цифровых DS-NET (далее – модули) и устанавливает методику их первичной и периодической поверок.

Интервал между поверками – 2 года.

## 1 ОПЕРАЦИИ ПОВЕРКИ

1.1 При проведении поверки должны выполнять операции, указанные в таблице 1. Таблица 1

|                                                                                                    |                | Проведение операции при |                       |  |
|----------------------------------------------------------------------------------------------------|----------------|-------------------------|-----------------------|--|
| Наименование операции                                                                                    | № пункта<br>МП | первичной<br>поверке    | периодической поверке |  |
| 1 Внешний осмотр                                                                                         | 7.1            | да                      | да                    |  |
| 2 Опробование                                                                                            | 7.2            | да                      | да                    |  |
| 3 Определение абсолютной погрешности<br>измерений напряжения постоянного тока<br>модулем DS-NET V8       | 7.3            | да                      | да                    |  |
| 4 Определение относительной погрешности измерений коэффициента рассогласования модулем DS-NET BR8        | 7.4            | да                      | да                    |  |
| 5 Определение относительной погрешности<br>измерений коэффициента рассогласования<br>модулем DS-NET CFB2 | 7.5            | да                      | да                    |  |
| 6 Определение абсолютной погрешности<br>измерений напряжения постоянного тока<br>модулем DS-NET TH8      | 7.6            | да                      | да                    |  |
| 7 Определение относительной погрешностей<br>измерений частоты модулем<br>DS-NET DIO8                     | 7.7            | да                      | да                    |  |
| 8 Проверка цифрового идентификатора программного обеспечения (ПО)                                        | 7.8            | да                      | да                    |  |

# 2 СРЕДСТВА ПОВЕРКИ

2.1 При проведении поверки должны применяться средства поверки, указанные в таблице 2.

Таблица 2

| Номер<br>пункта<br>МП | Наименование эталонов или вспомогательных средств поверки, номер документа, регламентирующего технические требования к эталонам или вспомогательным средствам. Разряд по государственной поверочной схеме и (или) метрологические и основные технические характеристики |
|-----------------------|----------------------------------------------------------------------------------------------------|
| 7.3, 7.6              | Калибратор многофункциональный Calibro 140: диапазон воспроизведения напряжения постоянного тока от 0,1 мВ до 1000 В, пределы допускаемой относительной погрешности воспроизведения напряжения постоянного тока ± 0,0055 %.                                             |

2

| Номер<br>пункта<br>МП | Наименование эталонов или вспомогательных средств поверки, номер<br>документа, регламентирующего технические требования к эталонам или<br>вспомогательным средствам. Разряд по государственной поверочной схеме и<br>(или) метрологические и основные технические характеристики                                            |
|-----------------------|----------------------------------------------------------------------------------------------------|
| 7.4, 7.5              | Калибратор К3607: пределы воспроизведения коэффициента преобразования 0,5; 1, 2, 5, 10 мВ/В, пределы допускаемой относительной погрешности воспроизведения коэффициента преобразования ± 0,01 %                                                                                                    |
| 7.7                   | Генератор сигналов низкочастотный Г3-136: диапазон рабочих частот от 0,01 Гц до 1 МГц; пределы допускаемой относительной погрешности воспроизведения частоты $\pm 5 \cdot 10^{-8}$                                                                                                    |
|                       | Вспомогательные средства поверки                                                                                                    |
| Раздел 3              | Измеритель влажности и температуры ИВТМ-7М : диапазон измерений относительной влажности от 10 до 100 %, пределы допускаемой абсолютной погрешности измерений относительной влажности ± 2 %, диапазон измерений температуры от минус 20 до 60 °C, пределы допускаемой абсолютной погрешности измерений температуры ± 0.2 °C. |
| 7.1-7.8               | Шасси (сборное или стационарное) с установленным контроллером DS-GATE, персональный компьютер с контроллером Ethernet, ПО DEWESoft версии не ниже 7.2                                                                                                    |

2.2 При проведении поверки допускается применять другие эталоны и средства измерений, удовлетворяющие по точности и диапазону измерений требованиям настоящей МП.

2.3 При поверке должны использоваться средства измерений утвержденных типов.

2.4 Используемые при поверке эталоны и средства измерений должны быть поверены и иметь действующие свидетельства о поверке (знаки поверки).

## 3 УСЛОВИЯ ПОВЕРКИ

| 3.1 При проведении поверки должны соблюдаться следующие условия: |              |
|------------------------------------------------------------------|--------------|
| температура окружающего воздуха, °С                              | от 15 до 25; |
| относительная влажность воздуха, %                               | от 30 до 80; |
| Параметры электропитания:                                        |              |
| напряжение переменного тока, В                                   | 220±4,4;     |
| частота переменного тока, Гц                                     | 50±1.        |

Примечание - При проведении поверочных работ условия окружающей среды средств поверки (эталонов) должны соответствовать регламентируемым в их инструкциях по эксплуатации требованиям.

## 4 ТРЕБОВАНИЯ БЕЗОПАСНОСТИ

4.1 При выполнении операций поверки должны быть соблюдены все требования техники безопасности, регламентированные действующими «Правилами технической эксплуатации электроустановок потребителей», «Правилами техники безопасности при эксплуатации электроустановок потребителей», а также всеми действующими местными инструкциями по технике безопасности.

4.2 К поверке допускаются лица, имеющие достаточную квалификацию, изучившие руководство по эксплуатации на модули, знающие принцип действия используемых средств измерений и прошедшие инструктаж по технике безопасности (первичный и на рабочем месте) в установленном в организации порядке.

#### 5 ПОДГОТОВКА К ПОВЕРКЕ

5.1 При подготовке к поверке на модулях должны быть выполнены все предусмотренные регламентные работы и сделаны соответствующие отметки в эксплуатационных документах.

5.2 Рабочее место, особенно при выполнении поверки непосредственно на месте технического обслуживания, должно обеспечивать возможность размещения необходимых средств поверки, удобство и безопасность работы с ними.

5.3 Проверить наличие свидетельств о поверке (знаков поверки) эталонов и средств измерений.

5.4 Подготовка к работе средств поверки (эталонов), перечисленных в таблице 2, производится в соответствии с инструкциями и руководствами по их эксплуатации.

5.5 Перед началом поверки измерить и занести в протокол поверки значения параметров условий окружающей среды (температура, влажность).

<u>Примечание</u>: в операциях поверки даны указания по коммутации модулей с разъемами, которые устанавливаются в базовом исполнении. Если на модуле установлены разъемы других типов, при изготовлении соединительных приспособлений контактов следует пользоваться инструкциями руководства по эксплуатации с указаниями по нумерации контактов разъемов соответствующего типа.

#### 6 ПРОВЕДЕНИЕ ПОВЕРКИ

6.1 Внешний осмотр

6.1.1 При внешнем осмотре проверить:

- чистоту и исправность разъемов;

- отсутствие механических повреждений корпуса и элементов на корпусе;

 наличие и четкость обозначения товарного знака изготовителя и заводского номера модуля.

6.1.2 Результаты осмотра считать положительными, если выполняются вышеперечисленные требования. В противном случае поверка не проводится до устранения выявленных недостатков.

6.2 Опробование

6.2.1 Установить контроллер и модуль (модули) в шасси. Соединить контроллер и персональный компьютер с установленным программным обеспечением (ПО) «DEWESoftX» с помощью кабеля, подать напряжение питания.

6.2.2 Запустить ПО «DEWESoftX» (по умолчанию, ярлык на рабочем столе).

6.2.3 Провести настройку подключения в соответствии с разделами 3 и 4 руководства по эксплуатации DS-NET.

6.2.4 Перейти на вкладку «Ch. Setup» (1) Выбрать вкладку DS-NET (2) и в ней вкладку конфигурации модулей (3). Убедиться в успешной инициализации модуля (модулей) и измерительных каналов (в диалоговом окне в таблице отображаются перечни модулей и измерительных каналов модулей). При нажатии кнопки «Full setup» (4) должно открываться диалоговое окно расширенных настроек модуля. При нажатии на кнопку «Setup» (5) любого канала в таблице должно открываться диалоговое окно расширенных диалоговое окно расширенных настроек модуля.

4

| Store<br>Store<br>Measure | Acquestion<br>Save | Andress DEWESof<br>Andress Schup Res<br>Severe state<br>3 torong An<br>3 torong An<br>3 torong An<br>3 torong An<br>3 torong An<br>3 torong An<br>3 torong An<br>3 torong An | t X2 SPB 1<br>Ch. Meta Measure 2<br>saleg in Mask Do Net Config<br>saler. Gales: 1 Module: 4 Vaisble: 7 Additional<br>Hz Configuation mode USB Logging dist | Undo config i<br>ied | - d x<br>Q Hen ( ) batha |
|---------------------------|--------------------|----------------------------------------------------------------------------------------------------|----------------------------------------------------------------------------------------------------|----------------------|--------------------------|
| INDEX                     | ON/OFF             | NAME                                                                                                    | MODULE CONFIGURATION                                                                                                    | STUP                 |                          |
| 0_1                       |                    | DS NET BR8 (A116)                                                                                                    | Configuration OK<br>Uart 0 Address: 1                                                                                                    | Ful setup            |                          |
| 0                         | Enabled            | G28-S0_CH0                                                                                                    | Bridge; Full 4 Wire, 4V                                                                                                    | Setup                |                          |
| 1                         | Enabled            | 628-50_Ch1                                                                                                    | Bridge; Full 4 Wire, 4V                                                                                                    | Setup                |                          |
| 2                         | Enabled            | 628-50_Ch2                                                                                                    | Bridge; Full 6 Wire, 4V                                                                                                    | Setio                |                          |
| 3                         | Enabled            | G28-50_Ch3                                                                                                    | Bridge; Full 6 Wire, 4V<br>-2.52.5 m/Wr Lowoss                                                                                                    | Setup                | 3                        |
| 4                         | Enabled            | G28-50_Ch4                                                                                                    | Bridge; Full 6 Wire, 4V<br>-2,5,-2,5 mV/r) towness                                                                                                    | Setup                |                          |
| 5                         | Enabled            | G28-50_Ch5                                                                                                    | Bridge; Full 4 Wire, 4V<br>-1010 mV/V; Average (0)                                                                                                    | Setup                |                          |
| 6                         | Enabled            | G28-50_Ch6                                                                                                    | Bridge; Full 6 Wire, 4V<br>-2, S2,5 mV/V; Lowpass                                                                                                    | Sehp                 |                          |
| 7                         | Enabled            | G28-S0_Ch7                                                                                                    | Bridge; Full 6 Wire, 4V<br>-2,52,5 mV/V; Lowpass                                                                                                    | Setup                |                          |
| 0_2                       | 8                  | DS NET TH8 (A104)                                                                                                    | Configuration OK<br>Uart: 0 Address: 2                                                                                                    | Full setup           |                          |
| 0                         | Enabled            | G28-61_0H0                                                                                                    | Voltage; Differential<br>-0,03, 0,08 V; Average (0)                                                                                                    | Setup                |                          |
| 1                         | Enabled            | G28-51_Ch1                                                                                                    | TC Type K; C)C<br>-2701372 °C; Average (0)                                                                                                    | Setup                |                          |
| 2                         | Enabled            | G28-51_Ch2                                                                                                    | TC Type K; CXC<br>-1001000 °C                                                                                                    | Setup                |                          |
| 3                         | Enabled            | G28-51_Ch3                                                                                                    | TC Type K; C)C.<br>-1001000 %                                                                                                    | Setup                |                          |
| 4                         | Enabled            | G28-51_Ch4                                                                                                    | TC Type K: CXC                                                                                                    | Setup                |                          |

5

6.2.5 Опробование считать выполненным, если выполняются требования п. 6.2.4. В противном случае модуль бракуется и направляется в ремонт.

6.3 Определение абсолютной погрешности измерений напряжения постоянного тока модулем DS-NET V8

6.3.1 Запустить на выполнение программу «DEWESoftX».

6.3.2 Перейти на вкладку «Ch. Setup». Активировать (Enabled) все каналы модуля нажатием соответствующих кнопок (1).

6.3.3 Соединить кабелем 1 канал модуля (AI 0) с клеммами калибратора. Схема соединений (контакты терминального разъема) (2) указана в окне расширенных настроек канала (3).

ВНИМАНИЕ: при проведении соединений выход калибратора должен быть отключен.

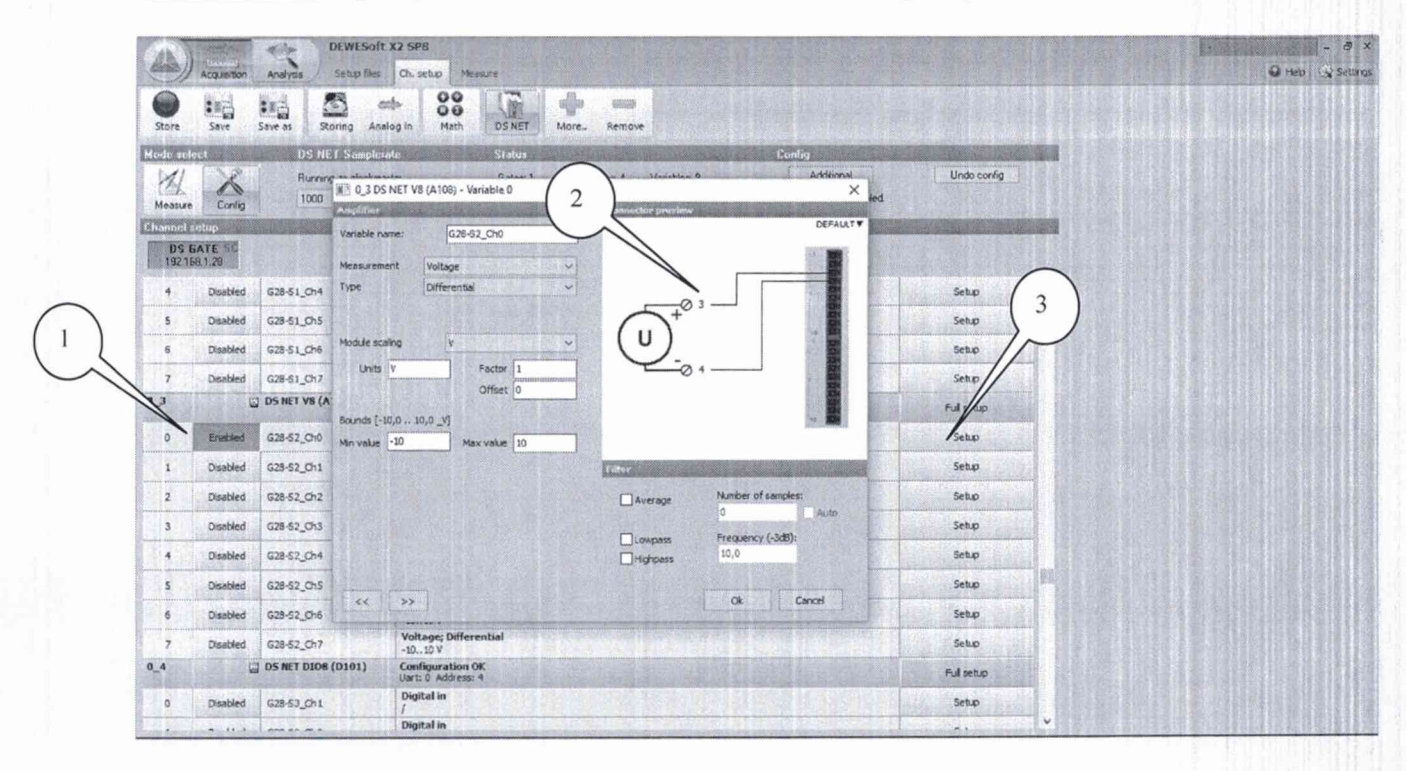

#### КРИПТОН.01-2017.МП

Закрыть окно настроек модуля, подтвердить настройки, нажав кнопку «Да». 6.3.4 Перейти в режим измерений «Measure» (1). Нажатием соответствующих кнопок установить в столбце «Used» состояние «Used» (2) для всех каналов.

| A VIEW PROPERTY.      | The subscription of the second |                                                                                                    |                                           | - Contract - Contract     | 12-33 - 100-1                                                                                                    |                                                                                                    | 128121                |             |                                                                                                    |
|-----------------------|--------------------------------|----------------------------------------------------------------------------------------------------|-------------------------------------------|---------------------------|----------------------------------------------------------------------------------------------------|----------------------------------------------------------------------------------------------------|-----------------------|-------------|----------------------------------------------------------------------------------------------------|
| Might (               | 12                             | Design de la deside                                                                                                    | Status<br>Cale Status                     |                           |                                                                                                    |                                                                                                    |                       |             |                                                                                                    |
| 11                    | ~                              | 1000                                                                                                    | Hz Al oates online                        | Quest 4 Veneblest o       |                                                                                                    |                                                                                                    |                       |             |                                                                                                    |
| Measur                | e Config                       | 1000                                                                                                    |                                           |                           |                                                                                                    |                                                                                                    |                       |             |                                                                                                    |
| Channel               | sietsip                        |                                                                                                    |                                           |                           | Children and Children                                                                                            | and the second second second second second second second second second second second second second second second |                       |             |                                                                                                    |
| DS<br>192.1           | 6ATE 50<br>581.29              |                                                                                                    |                                           |                           |                                                                                                    |                                                                                                    |                       |             |                                                                                                    |
| CHAN                  |                                | WALK                                                                                                    | ALIENTEED                                 |                           | VALUES                                                                                                    |                                                                                                    |                       | 51 6        |                                                                                                    |
| 0.1                   | ONTOTIS COLOR                  | DE HET RDR (ALLE)                                                                                                    | AMPLIFICS                                 | a probable in the state   | VALUES                                                                                                    | and the second second                                                                                            | ZERO                  |             | ETOP                                                                                                    |
| 0.2                   |                                | DS NET THE (A104)                                                                                                    |                                           |                           |                                                                                                    |                                                                                                    |                       |             |                                                                                                    |
| 0.2                   |                                | DE HET VE (A10E)                                                                                                    |                                           |                           |                                                                                                    |                                                                                                    |                       |             |                                                                                                    |
| -                     |                                | G28-52 Ch0                                                                                                    | Voltage: Differential                     |                           |                                                                                                    | 4.1477E-0005 V                                                                                                   | -                     | (aleves)    |                                                                                                    |
| o                     | Used                           | and the second second s | -10 10 V                                  | -10                       | the second second                                                                                                | 10                                                                                                    | Zero                  | Aut         | Setup                                                                                                    |
| 1                     | and a                          | G28-52_Ch1                                                                                                    | Voltage; Differential                     | ·                         |                                                                                                    | -7,3309E-0005 V                                                                                                  | Section 1             | e .         |                                                                                                    |
| 100                   | used a                         |                                                                                                    | -10 10 V                                  | -10                       | Sector Die o                                                                                                    | 10                                                                                                    | ZERO                  | Aut         | ×ub                                                                                                    |
| 2                     | Used §                         | G28-62_Ch2                                                                                                    | Voltage; Differential                     |                           |                                                                                                    | -6,2552E-0005 V                                                                                                  | Zero                  | 3 5         | Setup                                                                                                    |
|                       |                                | C20 C2 C4 2                                                                                                    | -10., 10 V                                | -10                       |                                                                                                    | 10                                                                                                    |                       | 2           |                                                                                                    |
| 3                     | Used                           | 620-02_Ch3                                                                                                    | ·1010 V                                   |                           | and the second second second second second second second second second second second second second second second | -0,00010015 V                                                                                                    | Zero                  | ette S      | Setup                                                                                                    |
| 1212                  | The second second second       | G28-52 Ch4                                                                                                    | Voltage: Differential                     | -10                       | the start of the sector of                                                                                       | -4.58166-0006 V                                                                                                  | and the second second |             |                                                                                                    |
| 4                     | Used                           |                                                                                                    | -1010 V                                   | -10                       | -                                                                                                    | 10                                                                                                    | Zero                  | and a state | jetup                                                                                                    |
|                       | Hand Z                         | G28-S2_Ch5                                                                                                    | Voltage; Differential                     | -                         |                                                                                                    | -4.2377E-0005 V                                                                                                  |                       | 2           | A REAL PROPERTY AND A REAL PROPERTY AND A REAL PROPERTY A REAL PROPERTY AND A REAL PROPERTY A REAL PROPERTY A REAL PROPERTY AND A REAL PROPERTY A REAL PROPERTY A REAL PROPERTY A REAL PROPERTY A REAL PROPERTY A REAL PROPERTY AND A REAL PROPERTY A REAL PROPERTY A REAL PRO |
| 3                     | USCU E                         |                                                                                                    | -10,.10 V                                 | -10                       | 1.1                                                                                                    | 10                                                                                                    | Lero                  | <u> </u>    | eup                                                                                                    |
| 6                     | Used                           | G28-S2_Ch6                                                                                                    | Voltage; Differential                     | -                         |                                                                                                    | -9.2015E-0005 V                                                                                                  | Zero                  | 2 5         | ietup                                                                                                    |
|                       | -                              | C20 C2 C2 2                                                                                                    | Helinger Differential                     | -10                       | 1                                                                                                    | 10                                                                                                    |                       | - 14 m      |                                                                                                    |
| 7                     | Used                           | 020-52_CH/                                                                                                    | -1010 V                                   |                           | and the second second                                                                                            | -3.24/3E-0005 V                                                                                                  | Zero                  | start S     | ietup                                                                                                    |
| 04                    |                                | DS NET DIO8 (D101)                                                                                                    | A CONTRACTOR OF THE OWNER OF THE OWNER OF | all and the second second |                                                                                                    | 19                                                                                                    |                       |             |                                                                                                    |
| Contract of the later |                                |                                                                                                    |                                           |                           |                                                                                                    |                                                                                                    |                       |             |                                                                                                    |

6.3.4 Перейти на вкладку «Measure» (1). Нажать кнопку «Design» (2), выбрать числовое отображение результатов измерений (3) и установить параметры измерений и отображения результатов измерений согласно (4) (7).

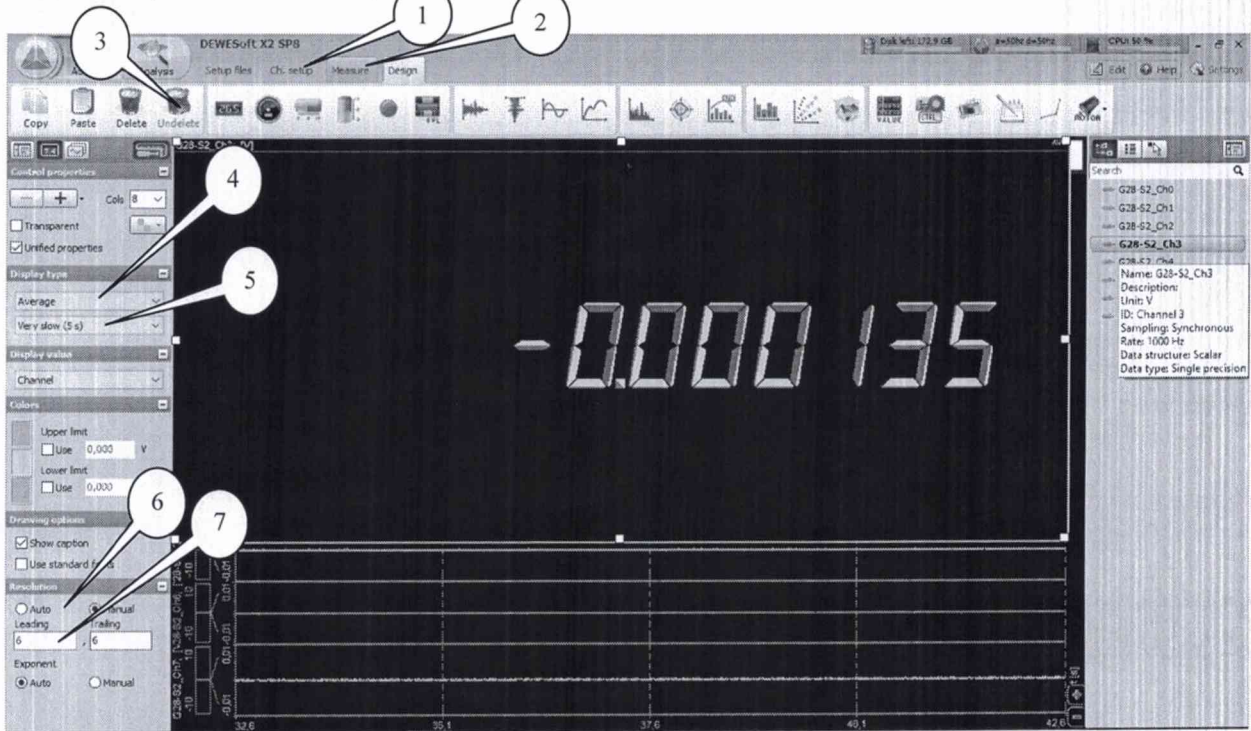

<u>Примечание:</u> настройки отображения результатов измерений для остальных модулей аналогичны.

6.3.6 Последовательно подавать с выхода калибратора на вход 1-го канала модуля напряжение постоянного тока 0, +0,1, -0,1, +1, -1, +3, -3, +7, -7, +10, -10 В.

<u>Примечание</u>: допускается подавать сигнал с выхода калибратора через разветвители на входы нескольких каналов одновременно.

6.3.7 Зафиксировать измеренные модулем значения напряжения постоянного тока для каждого установленного на калибраторе значения напряжения и внести их в протокол.

6.3.8 Рассчитать для каждого установленного на калибраторе значения напряжения значение абсолютной погрешности измерений напряжения постоянного тока  $\Delta U$  (В) по формуле (1):

$$\Delta U = U - U_2, \tag{1}$$

где  $U_9$  – значение напряжения, установленное на калибраторе, В;

*U* – измеренное значение напряжения, В.

6.3.9 Выполнить операции по п.п. 6.3.6-6.3.8 для каждого из каналов модуля.

6.3.10 Результаты поверки считать положительными, если значения абсолютной погрешности измерений напряжения постоянного тока находятся в пределах  $\pm (1\cdot 10^{-3}\cdot U+2)$  мВ, где U – установленное на калибраторе значение напряжения постоянного тока, мВ. В противном случае модуль бракуется и направляется в ремонт.

6.4 Определение относительной погрешности измерений коэффициента рассогласования, модулем DS-NET BR8

6.4.1 Перейти на вкладку «Ch. Setup», режим «Config». Активировать (Enabled) все каналы модуля нажатием соответствующих кнопок. Нажать кнопку «Full setup», в открывшемся диалоговом окне расширенных настроек модуля в столбце «Туре of» выбрать для всех каналов полномостовую 4-х проводную схему с питанием 4 В (2). Соединить кабелем 1 канал модуля (AI 0) с клеммами калибратора КЗ606. Схема соединений (контакты разъема DB9) для каналов модуля указана в окне расширенных настроек канала (3), схема подключений к калибратору указана на его задней панели.

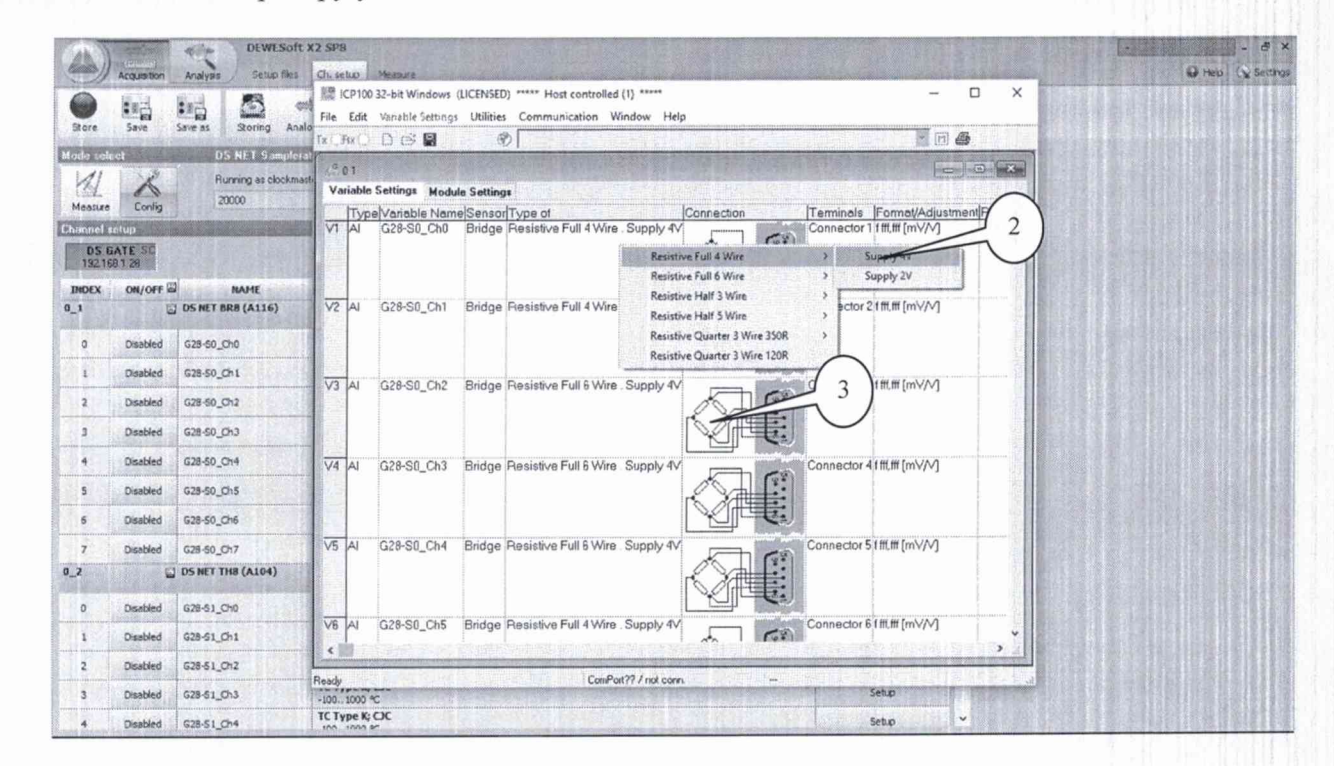

В столбце «Range/Error» установить диапазон измерений ±10 мВ/В (1), нажать кнопку «OK».

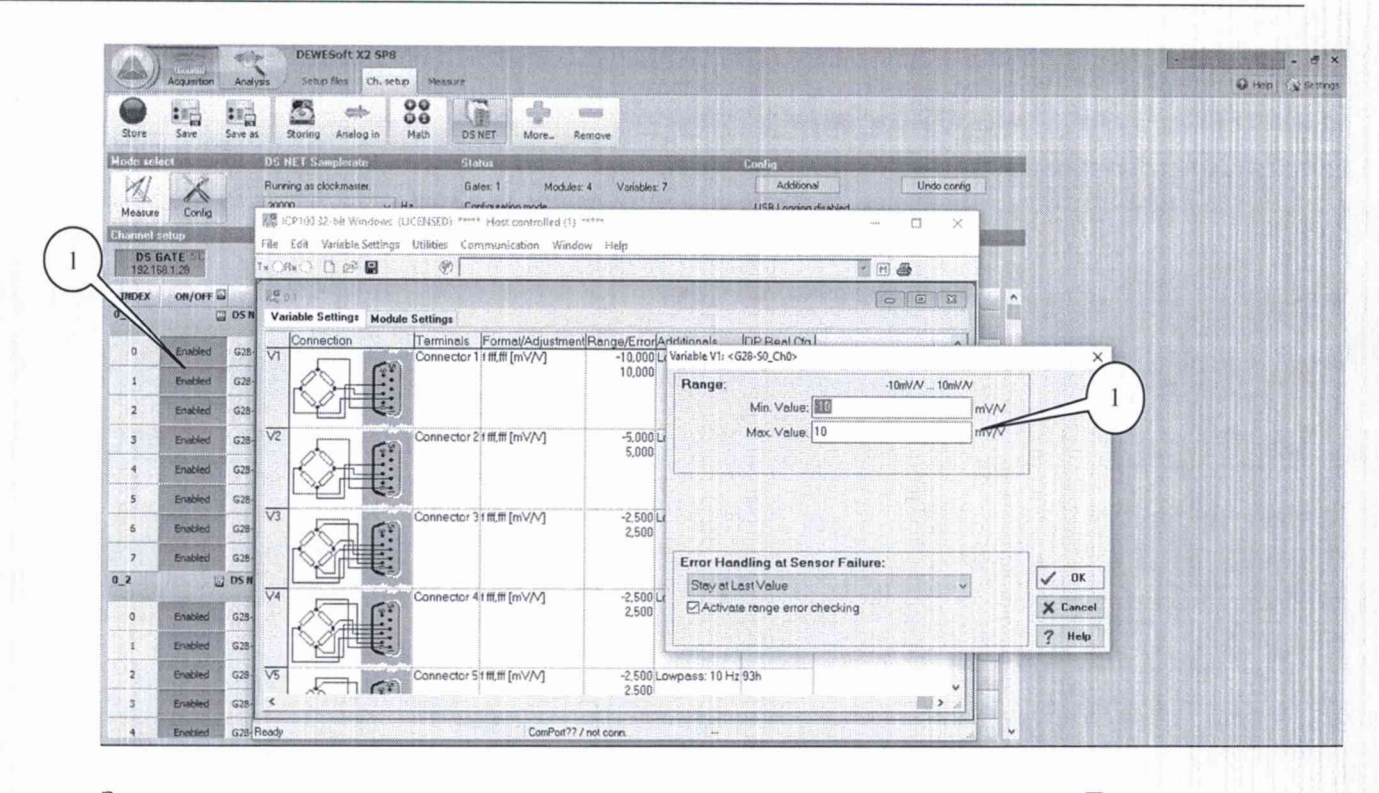

Закрыть окно настроек модуля, подтвердить настройки, нажав кнопку «Да».

Перейти в режим «Measure». Нажатием соответствующих кнопок установить в столбце «Used» состояние «Used» для всех каналов. Перейти на вкладку «Measure».

6.4.2 Последовательно подавать с выхода калибратора 3607 на вход 1-го канала модуля значения коэффициента рассогласования -0,1·К<sub>в</sub>; 0,1·К<sub>в</sub>; -0,5·К<sub>в</sub>; 0,5·К<sub>в</sub>; -0,9·К<sub>в</sub>; 0,9·К<sub>в</sub>; -К<sub>в</sub>; К<sub>в</sub>, где К<sub>в</sub> – абсолютное значение установленного верхнего предела диапазона измерений модуля (для BR8 10 мB/B).

6.4.3 Зафиксировать измеренные модулем значения коэффициента рассогласования, мВ/В, для каждого установленного на калибраторе значения и внести их в протокол.

6.4.4 Рассчитать для каждого установленного на калибраторе значения коэффициента рассогласования значение относительной погрешности измерений напряжения переменного тока по формуле (2).

$$\delta K = \frac{K - K_{\mathfrak{H}}}{K_{\mathfrak{H}}} \prod 100\%, \tag{2}$$

8

где  $K_9$  - установленные на калибраторе значения коэффициента рассогласования, мВ/В;

*К*-измеренные модулем значения коэффициента рассогласования, мВ/В.

6.4.5 Выполнить операции по п.п. 6.4.1 - 6.4.4 для каждого из каналов модуля.

6.4.6 Результаты поверки считать положительными, если значения относительной погрешности измерений коэффициента рассогласования находятся в пределах ±0,1 %. В противном случае модуль бракуется и направляется в ремонт.

6.5 Определение относительной погрешности измерений коэффициента рассогласования модулем DS-NET CFB2

6.5.1 Определение относительной погрешности измерений коэффициента рассогласования модулем DS-NET CFB2 провести в порядке, аналогичном п. 6.4, для диапазонов измерений  $\pm 1,25$ ;  $\pm 2,5$ ;  $\pm 2,5$ ;  $\pm 25$ ;  $\pm 50$ ;  $\pm 100$ . При этом для диапазона измерений  $\pm 1,25$  мВ/В устанавливать на калибраторе значения коэффициента рассогласования  $\pm 0,1$ ; -0,1;  $\pm 0,5$ ; -0,5;  $\pm 1,2$ ; -1,2 мВ/В; для диапазона  $\pm 2,5$  мВ/В устанавливать значения коэффициента рассогласования  $\pm 0,1$ ; -0,1;  $\pm 0,5$ ; -0,5;  $\pm 1,2$ ; -1,2 мВ/В; для диапазона  $\pm 2,5$  мВ/В устанавливать значения коэффициента рассогласования  $\pm 0,25$ ; -0,25;  $\pm 1,0$ ; -1,0;  $\pm 2,5$ ; -2,5 мВ/В; для диапазона  $\pm 25$  мВ/В устанавливать значения коэффициента рассогласования  $\pm 50$  мВ/В устанавливать значения коэффициента рассогласования  $\pm 50$  мВ/В устанавливать значения коэффициента рассогласования  $\pm 50$  мВ/В устанавливать значения коэффициента рассогласования  $\pm 50$  мВ/В устанавливать значения коэффициента рассогласования  $\pm 50$  мВ/В устанавливать значения коэффициента рассогласования  $\pm 5, -5, +10$ ; -10 мВ/В; для диапазона  $\pm 50$  мВ/В устанавливать значения коэффициента рассогласования  $\pm 5, -5, +10$ ; -10 мВ/В; для диапазона  $\pm 50$  мВ/В устанавливать значения коэффициента рассогласования  $\pm 5, -5, +10$ ;

9

-10 мВ/В; для диапазона ±100 мВ/В устанавливать значения коэффициента рассогласования +10; -10 мВ/В.

6.5.2 Зафиксировать измеренные модулем значения коэффициента рассогласования, мВ/В, для каждого установленного на калибраторе значения и внести их в протокол.

6.5.3 Рассчитать для каждого установленного на калибраторе значения коэффициента рассогласования значение относительной погрешности измерений по формуле (2).

6.5.4 Выполнить операции по п.п. 6.5.1 - 6.5.3 для каждого из каналов модуля.

6.5.5 Выполнить операции по п.п. 6.5.1 - 6.5.4 для каждого из поддиапазонов измерений.

6.5.6 Результаты поверки считать положительными, если значения относительной погрешности измерений коэффициента рассогласования находятся в пределах ±0,5 %. В противном случае модуль бракуется и направляется в ремонт.

6.6 Определение абсолютной погрешности измерений напряжения постоянного тока модулем DS-NET TH8

6.6.1 Перейти на вкладку «Ch. Setup», режим «Config». Активировать (Enabled) все каналы модуля нажатием соответствующих кнопок. Для каждого канала в окне расширенных настроек «Setup» (1) выбрать режим измерений напряжения «Voltage» (2). Соединить кабелем 1 канал модуля (AI 0) с клеммами калибратора Calibro 140. Схема соединений (контакты терминального или контакты термопарного разъема) для каналов модуля указана в окне расширенных настроек канала (3).

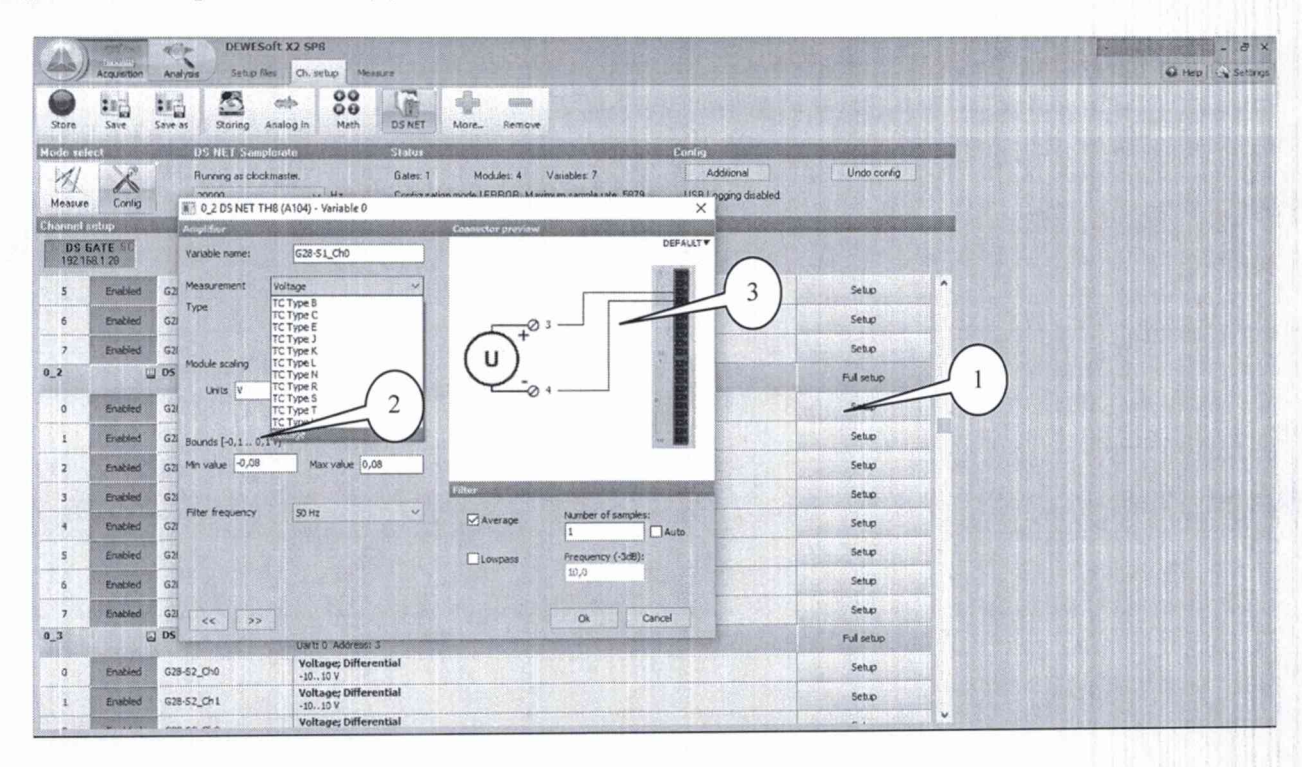

6.6.2 Последовательно подавать с выхода калибратора на вход 1-го канала модуля напряжение постоянного тока 0, +8, -8, +40, -40, +80, -80 мВ.

6.6.3 Зафиксировать измеренные модулем значения напряжения постоянного тока для каждого установленного на калибраторе значения напряжения и внести их в протокол.

6.6.4 Рассчитать для каждого установленного на калибраторе значения напряжения значение абсолютной погрешности измерений напряжения постоянного тока  $\Delta U$  (В) по формуле (1).

6.6.5 Выполнить операции по п.п. 6.6.1-6.6.4 для каждого из каналов модуля.

#### КРИПТОН.01-2017.МП

6.6.6 Результаты поверки считать положительными, если значения абсолютной погрешности измерений напряжения постоянного тока находятся в пределах  $\pm (5\cdot 10^{-4}\cdot U+10)$  мкВ, где U – установленное на калибраторе значение напряжения постоянного тока, мкВ.

6.7 Определение относительной погрешности измерений частоты модулем DS-NET DIO8

6.7.1 Перейти на вкладку «Ch. Setup», режим «Config». Активировать (Enabled) все каналы модуля нажатием соответствующих кнопок. Нажать кнопку «Full setup», в открывшемся диалоговом окне расширенных настроек модуля в столбце «Туре of» выбрать для всех каналов режим измерений частоты (1). Соединить 1 канал модуля в соответствии со схемой в окне расширенных настроек модуля с выходом 1 генератора ГЗ-136 (2).

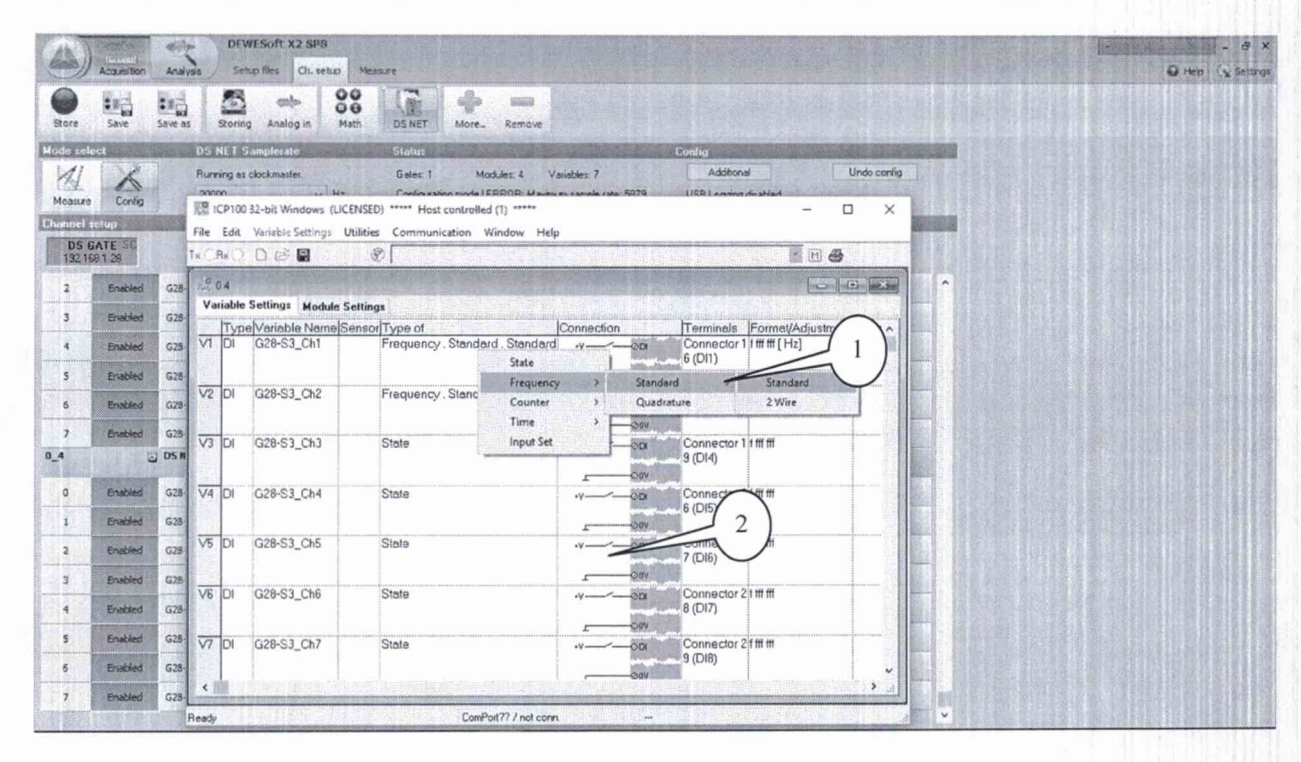

6.7.2 Устанавливать на выходе генератора напряжение переменного тока 1 В (СКЗ) на частотах 1; 10; 100 Гц; 1; 10; 100 кГц; 1 МГц.

6.7.3 Зафиксировать измеренные модулем значения частоты для каждого установленного на выходе генератора значения и внести их в протокол.

6.7.4 Рассчитать для каждого установленного значения частоты значение относительной погрешности измерений частоты по формуле (4).

$$\delta F = \frac{F - F_3}{F_3},\tag{4}$$

где *F*<sub>2</sub> – значение частоты, установленное на выходе генератора, Гц;

*F* – измеренное модулем значение частоты, Гц.

6.7.5 Повторить операции по п.п. 6.7.1 - 6.7.4 для оставшихся каналов модуля.

6.7.6 Результаты поверки считать положительными, если значения относительной погрешности измерений частоты находятся в пределах  $\pm 1 \cdot 10^{-4}$ . В противном случае модуль бракуется и направляется в ремонт.

6.9 Проверка цифрового идентификатора ПО

6.9.1 Осуществить проверку соответствия следующих заявленных идентификационных данных ПО:

идентификационное наименование ПО;

- номер версии (идентификационный номер) ПО.

6.9.2 Проверка номеров версий (идентификационных номеров) ПО:

1) открыть папку с программным пакетом «DEWESoft» (по умолчанию папка C:DEWESoft);

2) нажать правой кнопкой манипулятора «Мышь» на файл исполняемой программы DEWESoftX.exe (по умолчанию папка C:\DEWESoft\Bin). В открывшемся меню выбрать «Свойства»;

3) выбрать вкладку «Подробно»;

4) напротив строки «Наименование продукта» зафиксировать отображаемое значение.

5) напротив строки «Версия продукта» зафиксировать цифровой код;

6.9.3 Результат проверки считать положительными, если идентификационное наименование ПО «DEWESoft» и номер его версии не менее 6.2.

## 7 ОФОРМЛЕНИЕ РЕЗУЛЬТАТОВ ПОВЕРКИ

7.1 При поверке вести протокол произвольной формы.

7.2 Результаты поверки оформляются в соответствии с приказом Минпромторга России № 1815 от 02.06.2015 г. При положительных результатах поверки выдается свидетельство о поверке. При отрицательных результатах поверки модуль к применению не допускается и на него выдается извещение о непригодности с указанием причин забракования.

Главный метролог ООО «КИА»

В. Супрунюк